## その他

## RIKCADのPLNファイルを物件管理のフォルダに保存したい

- 1. まず物件データの保存先を確認するために物件管理を起動し、画面右上[環境設定]をク リックします。
- 2. 環境設定画面で[データフォルダー]のタブを開きます。

下図の赤枠が保存先となります。(標準設定はC: RikFileDataになっています。)

|                                  | RIK物件管理システム -                                                                                                    |                          |                                                               |                        |                                                         |
|----------------------------------|----------------------------------------------------------------------------------------------------|--------------------------|---------------------------------------------------------------|------------------------|---------------------------------------------------------|
| ■■ ホーム 表示                        |                                                                                                    |                          |                                                               | _                      |                                                         |
| <b>した になる み</b><br>コピー 貼かつけ 切り取り | ドレン (1995) 1000000000000000000000000000000000000                                                                                                    | ジ □ 駅 新規作成 1つ上の階層へ 10 更新 | RIK     -     ・     rk取込       新規作成     ライブラリロード設定     ◇ rk起動 | 「「「「」」<br>ブレゼンボード レタッチ | 図     RIKコンシェル     000000000000000000000000000000000000 |
| クリップボード                          | 編集                                                                                                    | フォルダ                     | RIKCAD21                                                      | プレゼン21                 | その他 設定                                                  |
| 🥌 データフォルダ<br>🛃 RikFileData       | 🔨 —11 🧕 ७३७८७                                                                                                    | 作許導照                     |                                                               |                        |                                                         |
|                                  | 7                                                                                                    | 環境設定                     | ×                                                             |                        |                                                         |
|                                  | 3dsファイル座標     フォルダ情報チェック項目     バックアップ     ripファイル取込       データフォルダー     RIKGAD21     プレゼン/レタッチ     RIKコンシェル       かけ管理に表示するフォルダを指定します。     データフォルダー     データフォルダー |                          |                                                               |                        |                                                         |
|                                  | C-¥RikFileData                                                                                                    | OK                       | 参照<br>                                                        |                        |                                                         |
|                                  |                                                                                                    |                          |                                                               |                        |                                                         |

3.2で確認した場所にPLNファイルを保存してください。

一意的なソリューション ID: #1552 製作者: 大木本 最終更新: 2016-03-30 10:12